|                       | PROCESO<br>MEJORA E INNOVACION      | F5.P1.MI  | 03/07/2018     |
|-----------------------|-------------------------------------|-----------|----------------|
| BIENESTAR<br>FAMILIAR | MANUAL DE NAVEGABILIDAD DE SOFTWARE | Versión 3 | Página 1 de 17 |

## MANUAL DE USUARIO

## ESTADO DE CUENTA DE APORTES PARAFISCALES

VERSIÓN 7.0

# INSTITUTO COLOMBIANO DE BIENESTAR FAMILIAR

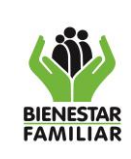

#### PROCESO MEJORA E INNOVACION

## CONTENIDO DEL DOCUMENTO

| IN | TRODUC |                                                  | 3  |
|----|--------|--------------------------------------------------|----|
| 1. | OBJE   | TIVO                                             | 3  |
| 2. | ALCA   | NCE                                              | 3  |
| 3. | DEFII  | NICIONES                                         | 3  |
|    | 4.1.   | Navegador Recomendado                            | 3  |
|    | 4.2.   | Ingreso a la aplicación                          | 4  |
|    | 4.3.   | Pantalla Principal                               | 5  |
|    | 4.4.   | Consultar certificado por código de verificación | 6  |
|    | 4.5.   | Registrarse                                      | 9  |
|    | 4.6.   | Generar el certificado de pagos                  | 12 |
|    | 4.7.   | Recordar Contraseña                              | 17 |
| 5. | CON    | TROL DE CAMBIOS                                  | 17 |

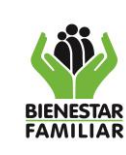

#### MANUAL DE NAVEGABILIDAD DE SOFTWARE

## INTRODUCCIÓN

El Instituto Colombiano de Bienestar Familiar (ICBF) pone a disposición de los aportantes del parafiscal 3% ICBF, una plataforma tecnológica para la expedición en línea de las certificaciones de aportes de manera rápida y confiable.

El trámite **ESTADO DE CUENTA DE APORTES PARAFISCALES**, que en adelante se denominará **PILAWEB**, permite a los aportantes verificar que su aporte a través de la Planilla Integrada de Liquidación de Aportes sí fue recibido por el ICBF. Da cumplimiento a la normatividad expresada en la Resolución 1747 de 2008, artículo 38.

## 1. OBJETIVO

Explicar de manera detallada a los aportantes interesados, el manejo del aplicativo PILAWEB para que puedan verificar su aportante (3%) al ICBF, en un periodo requerido.

## 2. ALCANCE

Aplica a todas las Personas Naturales en calidad de empleadores o Personas Jurídicas públicas o privadas en territorio colombiano que tengan interés en realizar el trámite en línea de generación del certificado del pago que el ICBF ha recibido del aporte parafiscal en un periodo requerido.

## 3. DEFINICIONES

| Aportante                  | Persona natural o jurídica responsable de efectuar los pagos al Sistema General de Seguridad Social.                                                                                                    |
|----------------------------|----------------------------------------------------------------------------------------------------|
| ICBF                       | Instituto Colombiano de Bienestar Familiar                                                                                                    |
| Operador de<br>Información | Persona Jurídica responsable de administrar el sistema basado en tecnologías de la información, que permite a los Aportantes realizar la liquidación y pago de la Planilla Integrada de Liquidación de Aportes, establecer la conexión con el Operador Financiero y prestar los servicios de información a los Aportantes y Administradoras del Sistema. |
| PILA                       | Planilla Integrada de Liquidación de Aportes. Es un formato<br>electrónico que permite al aportante realizar la autoliquidación y<br>pago de sus aportes al Sistema de Protección Social                                                                                                    |
| PILAWEB                    | Aplicativo desarrollado para la expedición del ESTADO DE CUENTA<br>APORTES PARAFISCALES                                                                                                    |

## 4. DESARROLLO

#### 4.1. Navegador Recomendado

Se recomienda acceder al aplicativo PILAWEB a través del navegador Chrome, para lo cual debe accionar el Ícono de Google Chrome © en Programas, en el escritorio o en la barra de tareas.

|                       | PROCESO<br>MEJORA E INNOVACION      | F5.P1.MI  | 03/07/2018     |
|-----------------------|-------------------------------------|-----------|----------------|
| BIENESTAR<br>FAMILIAR | MANUAL DE NAVEGABILIDAD DE SOFTWARE | Versión 3 | Página 4 de 17 |
|                       |                                     |           |                |

#### 4.2. Ingreso a la aplicación

Acceda al aplicativo PILAWEB mediante esta URL <u>https://certificadosaportantes.icbf.gov.co/Certificado/Inicio.aspx</u>o bien, inicie ingresando al portal web del ICBF mediante el enlace: <u>https://www.icbf.gov.co/,</u>el cual presenta el enlace de acceso a través de la sección de Servicios a la Ciudadanía, Opción: Trámites y Servicios del Menú Principal

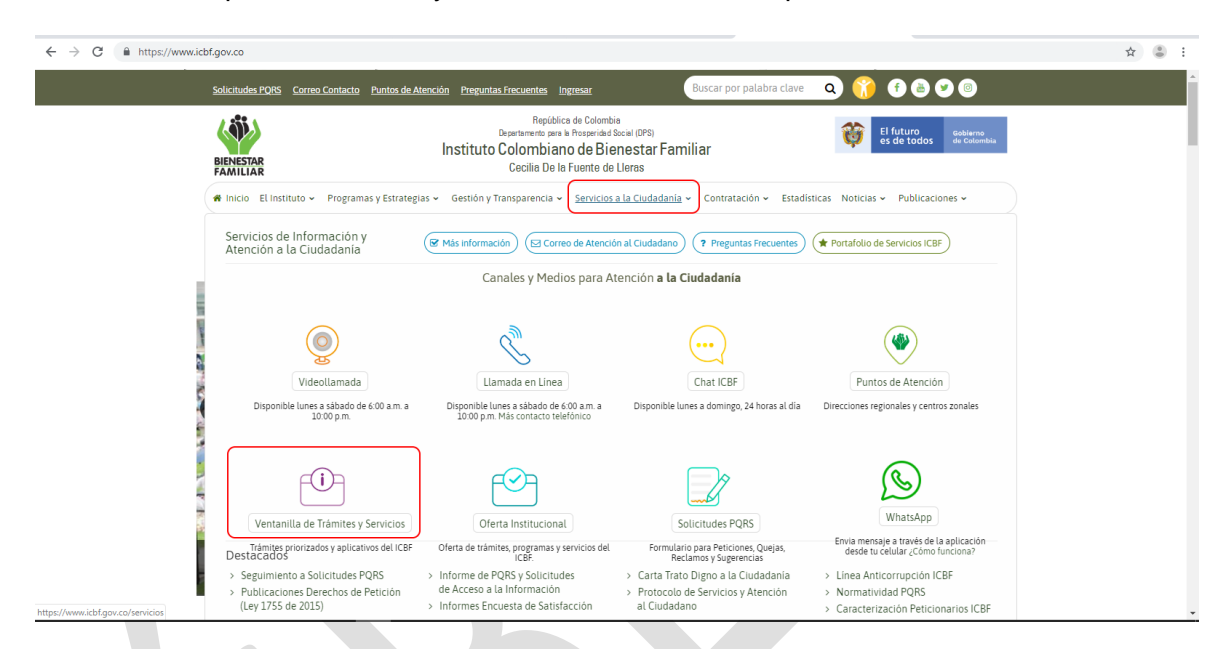

En la Página de Trámites y Servicios identificará los trámites priorizados de la entidad y los respectivos aplicativos para consulta. Identifique el Enlace: Estado de Cuenta de Aportes Parafiscales, donde encontrará el enlace de acceso al aplicativo.

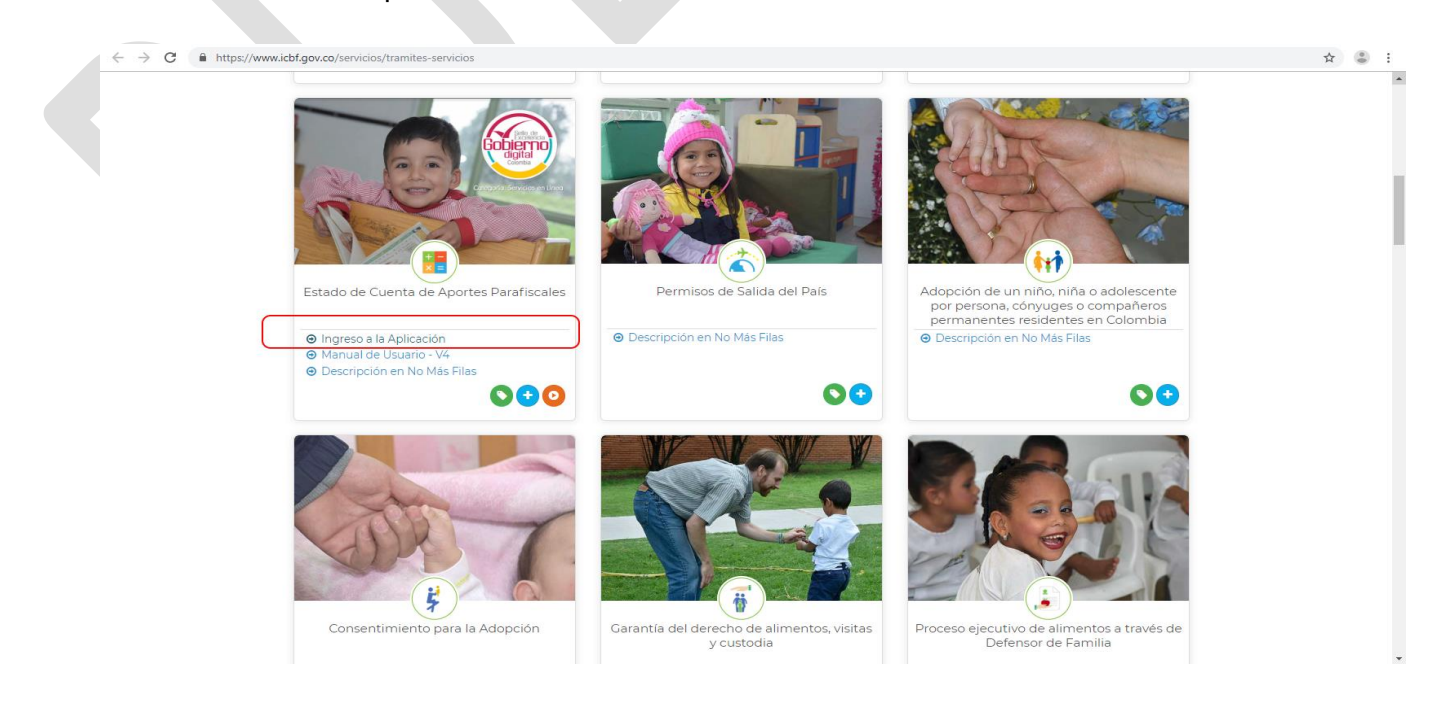

| (iii)                 | PROCESO<br>MEJORA E INNOVACION      | F5.P1.MI  | 03/07/2018     |
|-----------------------|-------------------------------------|-----------|----------------|
| BIENESTAR<br>FAMILIAR | MANUAL DE NAVEGABILIDAD DE SOFTWARE | Versión 3 | Página 5 de 17 |

## 4.3. Pantalla Principal

En la pantalla principal el usuario puede identificar el mensaje de bienvenida, la presente guía de uso, la línea de atención para soporte y el enlace para la consulta de certificado por código de verificación

| nttps://ceruncadosaportantes.icor.gov.co/ceruncado | Inicio                                                                                                    | Ingresar al Recordar<br>Sistema Contraseña                                                                                                    |
|----------------------------------------------------|----------------------------------------------------------------------------------------------------|----------------------------------------------------------------------------------------------------|
|                                                    | Bienvenido<br>Ingrese a las opciones del menú principal para expedir su certificado de aportes.                                                                                                    | Más Servicios, Más eficiencia<br>Tramite su certificado sin costos<br>adicionales<br>Consultar certificado por código de<br>verificación                        |
|                                                    | Servicio de Atención         Soporte Técnico y Seguimiento:         01 8000 112880         Horarios de Atención 7:00 am         7:00 pm en días hábiles de Lunes a viernes         Tiempo estimado de respuesta del trámite | Peticiones, quejas, reclamos, denuncias y sugerencias         Si usted tiene una PQRDS con respecto a la información contenida en el certificado realicela aquí |
|                                                    | (Remisión certificado manual): 3 Dia(s)<br>Hábil(es)<br>Guía de Usuario                                                                                                    |                                                                                                    |

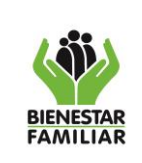

#### 4.4. Consultar certificado por código de verificación

En la pantalla inicial de Pila web ubique la sección "Más Servicios, más eficiencia" y haga clic en la opción "Consultar certificado por código de verificación".

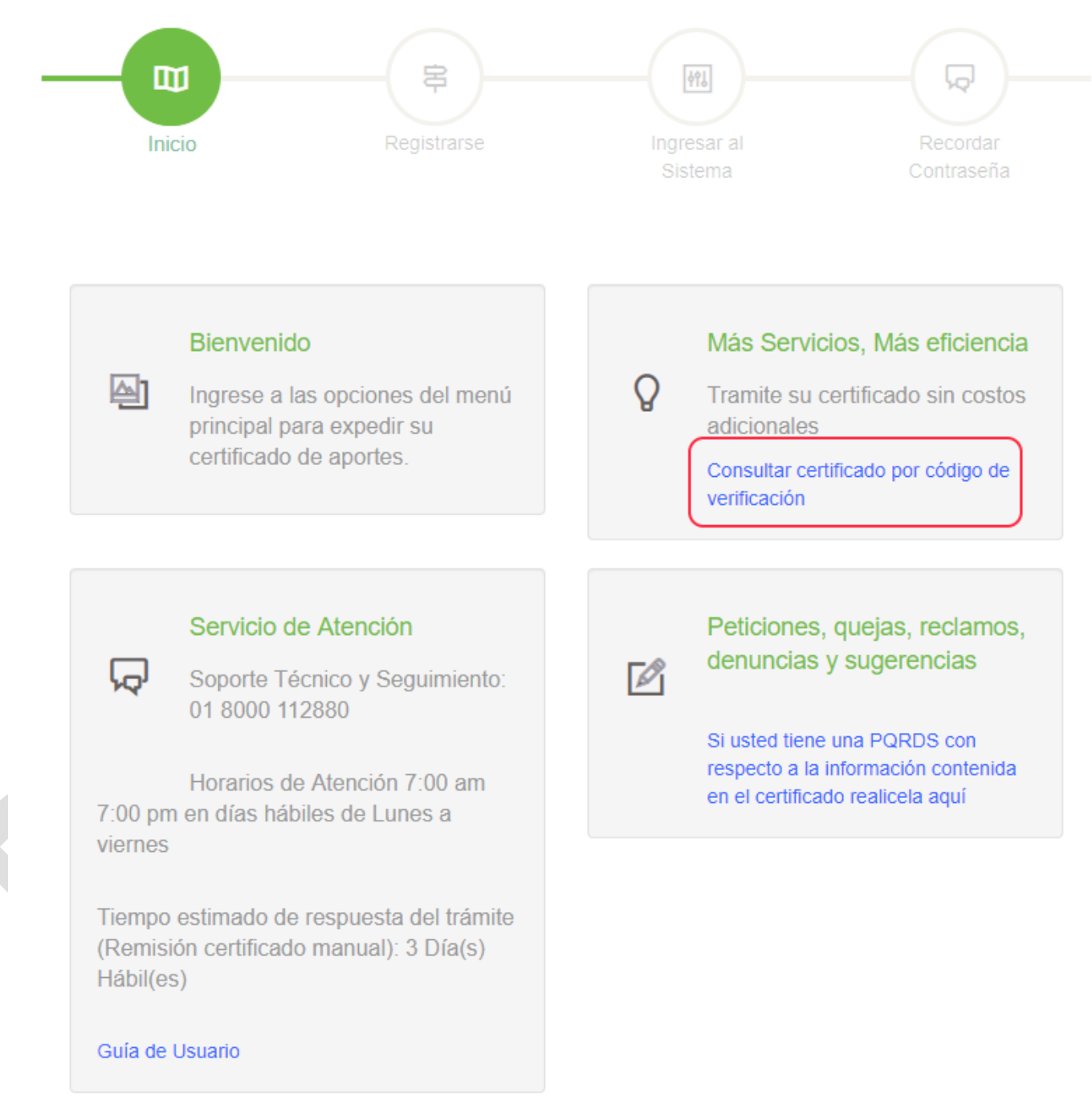

El sistema solicitará el ingreso del código de verificación del certificado mediante el siguiente cuadro de dialogo:

| (iii)                 | PROCESO<br>MEJORA E INNOVACION      | F5.P1.MI  | 03/07/2018     |
|-----------------------|-------------------------------------|-----------|----------------|
| BIENESTAR<br>FAMILIAR | MANUAL DE NAVEGABILIDAD DE SOFTWARE | Versión 3 | Página 7 de 17 |

|                                 | * |
|---------------------------------|---|
|                                 |   |
| Ingrocar Cádigo do Vorificación |   |
| ingresar Coalgo de Vernicación  |   |
|                                 |   |
|                                 |   |
| Aceptar                         |   |
|                                 |   |

Recuerde que el código de verificación podrá ser consultado dentro del certificado como se muestra en el siguiente ejemplo.

| BIENESTAR                                                                                                    | Departum<br>Insti<br>Dire                                      | Republi<br>ento Administ<br>ruto Colombis<br>Cecilis de l<br>occion Financi | ca de Colombia<br>rativo para la p<br>ano de Bienesta<br>a Fuente de Lle<br>era - Grupo de | protección Social<br>r Familiar<br>ras<br>Tesorería | Ŷ                             | El futuro<br>es de todos                   | Entireme<br>de Colombia  |
|----------------------------------------------------------------------------------------------------|----------------------------------------------------------------|-----------------------------------------------------------------------------|--------------------------------------------------------------------------------------------|-----------------------------------------------------|-------------------------------|--------------------------------------------|--------------------------|
| POR                                                                                                    | PLANIL                                                         | ESTAD<br>APORTES<br>LA INTEGR<br>APOI                                       | O DE PAGOS<br>PARA FISCAL<br>ADA DE LIQU<br>RTES - PILA                                    | ES<br>IDACION DE                                    |                               |                                            |                          |
| Seilior HOGAR<br>Nit 86001593<br>Dirección                                                                                                    | SANTA TERE                                                     |                                                                             |                                                                                            |                                                     |                               |                                            |                          |
| Sellor aportante,                                                                                                    |                                                                |                                                                             |                                                                                            |                                                     |                               |                                            |                          |
| La Coordinación de<br>por su empresa al IC<br>Aportes (PIIA) de la                                                                               | l Grupo de Tes<br>BF por concep<br>siguiente man               | oreria certific<br>no aporte pare<br>era:                                   | a que en nuestro<br>Alsoal 3%, líqui                                                       | is archivos históricos<br>dados a través de la j    | se encuer<br>stantila Int     | tran los pagos i<br>legrada de Liqui       | realizados<br>idación de |
| Periodo de Cotización                                                                                                    | Forha de Pago                                                  | Merila                                                                      | Operator                                                                                   | Banco                                               | Valor 7                       | fotal                                      |                          |
| 200705                                                                                                    | 05/31/2007                                                     | 1333812                                                                     |                                                                                            | 11010-0-0-0-010                                     | \$ 272.5                      | 40,00                                      | 1000                     |
| 200708                                                                                                    | 06/30/2007                                                     | 8122922031                                                                  |                                                                                            |                                                     | \$ 272.4                      | 40,00                                      |                          |
| 200711                                                                                                    | 11/30/2007                                                     | 8137345138                                                                  |                                                                                            |                                                     | \$ 287.8                      | 00,00                                      |                          |
| 200706                                                                                                    | 07/05/2007                                                     | 152945                                                                      | 1000                                                                                       |                                                     | \$ 272.5                      | 10,00                                      | _                        |
| 200707                                                                                                    | 07/31/2007                                                     | 8118148755                                                                  | -                                                                                          |                                                     | \$ 272.5                      | 410,00                                     |                          |
| 200709                                                                                                    | 09/26/2007                                                     | 8128074865                                                                  |                                                                                            |                                                     | \$ 272.5                      | 10,00                                      |                          |
| 200710                                                                                                    | 10/30/2007                                                     | 8132929913                                                                  |                                                                                            | -                                                   | \$ 260.4                      | 90,00                                      | _                        |
| 200704                                                                                                    | 05/07/2007                                                     | 1078852                                                                     |                                                                                            | 12                                                  | \$ 198.9                      | 30,00                                      |                          |
| 200712                                                                                                    | 12/19/2007                                                     | 8141338804                                                                  |                                                                                            |                                                     | \$ 279.3                      | 30,00                                      | _                        |
|                                                                                                    |                                                                | Total                                                                       |                                                                                            |                                                     | \$ 2.39                       | 0.910,00                                   |                          |
| La presente certificación<br>INFORMACIÓN ACTU<br>PARA VERIPICAR LA<br>https://certificadioseporta<br>E DIORESE EL SIGUE<br>Validez 30 das Colomb | ALIZADA AL<br>AUTINTICIDAD<br>mulichí gov. osče<br>NTE CÓDIGO  | DE ESTE ESTAI<br>efificador OPCIÓ                                           | nciss entrataries<br>XO DE PAGOS DOR<br>N CÓDIGO VEIGH                                     | III III IIII IIIIIIIIIIIIIIIIIIIIIIIII              | c)                            |                                            |                          |
| Los pagos anteriormen<br>mayor valor aportado, s<br>del correo electrónico:                                                                      | te descritos fueros<br>ni los pagos realiz<br>conclose/chadado | n extraides del h<br>ados por otros ca<br>noiĝich/ gos co                   | intérico en el aplico<br>nales diferentes a P                                              | ativo NSIR y NO incluye<br>ILA, En caso de alguna o | n las develu<br>ibservacion e | cienes efectuadas ;<br>fectuarios a travis | er.                      |
| Fecha de generación cer                                                                                                    | tificado electrónico                                           | viernes, 24 de                                                              | mayo de 2019                                                                               |                                                     |                               |                                            |                          |
| Atentamente,                                                                                                    |                                                                | ML                                                                          | w.t-st                                                                                     | uniu -                                              |                               |                                            |                          |
|                                                                                                    |                                                                |                                                                             |                                                                                            |                                                     |                               |                                            |                          |
| Sede Nacional                                                                                                    |                                                                | Martha                                                                      | Iner Estapolian Est                                                                        | apolan                                              |                               |                                            |                          |

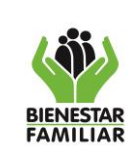

#### Ingrese el código de verificación y accione el botón "Aceptar"

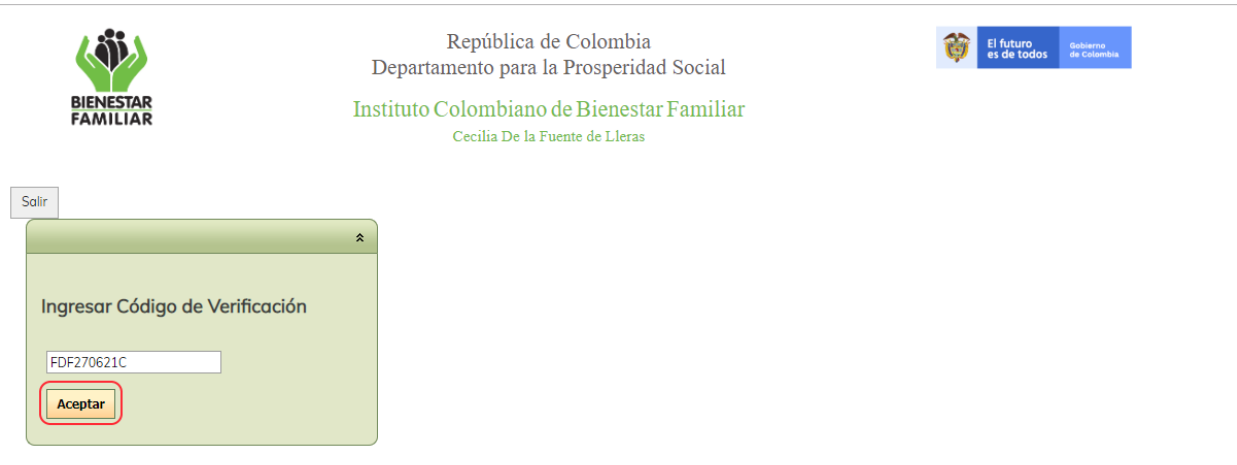

© Instituto Colombiano de Bienestar Familiar

El sistema verifica el código ingresado. Si es un código valido muestra el certificado, de lo contrario, el sistema mostrará el siguiente mensaje "Código de verificación invalido o no existe un certificado asociado.!"

|                                                                          | × |
|--------------------------------------------------------------------------|---|
| Código de verificación invalido o no<br>existe un certificado asociado.! |   |
|                                                                          |   |
|                                                                          |   |

|                       | PROCESO<br>MEJORA E INNOVACION      | F5.P1.MI  | 03/07/2018     |
|-----------------------|-------------------------------------|-----------|----------------|
| BIENESTAR<br>FAMILIAR | MANUAL DE NAVEGABILIDAD DE SOFTWARE | Versión 3 | Página 9 de 17 |

#### 4.5. Registrarse

Si usted es un aportante que requiere generar certificado, es necesario que primero se registre como usuario, para lo cual está dispuesta la segunda pantalla:

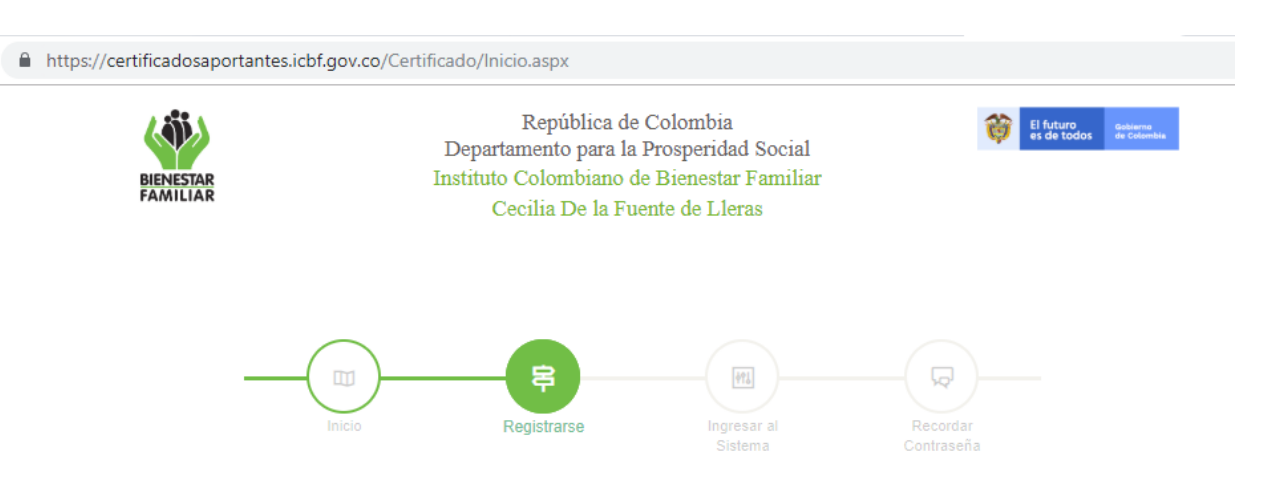

Los datos solicitados en el formulario de registro son los siguientes:

| Identificación: (requerido)                     | Identificación del aportante. Si es persona<br>natural ingrese su número de cédula, si es<br>empresa digite su NIT sin dígito de<br>verificación en el campo "Aportante".                                           |
|-------------------------------------------------|----------------------------------------------------------------------------------------------------|
| Email: (requerido)                              | Correo electrónico del aportante, al cual<br>llegará la confirmación de creación de<br>nuevo usuario.                                                                                                    |
| Número de Planilla de Pago<br>(requerido)       | Número de la última planilla de pago<br>reportada por el Usuario (Pregunta de<br>validación).                                                                                                    |
| Código del Operador:<br>(requerido)             | Código del operador con que se canceló la<br>última planilla de pago reportada por el<br>Usuario (Pregunta de validación). Puede<br>verificar el listado de códigos, dando clic en<br>el botón "Listado de Códigos" |
| Periodo Aportado de la Planilla:<br>(requerido) | Último periodo pago de la planilla.<br>Seleccione año y mes. (Pregunta de validación).                                                                                                    |
| Contraseña                                      | Ingrese un número o palabra de su<br>preferencia que sea de más de cinco                                                                                                    |
|                                                 | dígitos                                                                                                    |

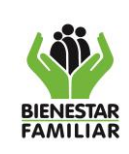

#### PROCESO MEJORA E INNOVACION

#### MANUAL DE NAVEGABILIDAD DE SOFTWARE

| Pregunta de recordación                              | La pregunta de recordación servirá en caso<br>de que olvide su contraseña y necesite<br>recuperarla. Por favor ingrese una<br>pregunta que solo usted pueda responder,<br>por ejemplo: Fecha de nacimiento del<br>padre o de la madre, nombre de ciudad de<br>nacimiento de la madre o el padre |
|------------------------------------------------------|----------------------------------------------------------------------------------------------------|
| Respuesta:                                           | Respuesta correcta que responderá el<br>usuario para recordar la contraseña                                                                                                    |
| Aceptación del uso y tratamiento de datos personales | Si selecciona o no, el checkbox del uso de<br>sus datos personales, el sistema permite<br>realizar el registro cumpliendo con todas<br>las validaciones de la pantalla Regístrese.                                                                                                    |

El sistema muestra el formulario de registro de esta forma:

INGRESE SUS DATOS

Identificación (requerido)

Número de Identificación

Si es persona natural ingrese su número de cédula, si es empresa digite su NIT sin dígito de verificación en el campo "Aportante".

Número de planilla de Pago

Número de planilla de Page

Ingrese el número de la planilla guardada

Periodo Aportado de la Planilla (requerido)

Indique año 🔻 Indique mes Seleccione el periodo pago de la planilla

Confirmar contraseña (requerido)

Ingrese su contraseña nuevamente

Pregunta de recordación

Pregunta de recordaciór

La pregunta de recordación servirá en caso que olvide su contraseña y necesite recuperarla, por favor ingrese una pregunta que solo usted pueda responder, por ejemplo: Fecha de nacimiento del padre o de la madre, nombre de ciudad de nacimiento de la madre o el padre. Email (requerido)

Correo Electrónico

Ingrese su correo Electrónico. A este llegará una confirmación para su verificación

Código del Operador (requerido)

Código del Operador

Ingrese el código del Operador. Listado de Códigos

Contraseña (requerido)

Ingrese un número o palabra de su preferencia que sea de más de cinco dígitos

#### Respuesta

Respuesta de Recordación

Ingrese en este campo la respuesta a la pregunta de recordación

Señor usuario, de conformidad con lo dispuesto en las normas vigentes sobre protección de datos personales, el ICBF solicita su autorización para la recolección y tratamiento de sus datos personales a fin de realizar caracterización poblacional y medición de calidad de servicio mediante encuesta, en cumplimiento de la misión institucional y funciones legales. Para mayor información lo invitamos a consultar nuestra política de tratamiento de datos personales en nuestra página web Política de Tratamiento de Datos Personales.

Acepto el uso y tratamiento de mis datos personales

|                       | PROCESO<br>MEJORA E INNOVACION      | F5.P1.MI  | 03/07/2018      |
|-----------------------|-------------------------------------|-----------|-----------------|
| BIENESTAR<br>FAMILIAR | MANUAL DE NAVEGABILIDAD DE SOFTWARE | Versión 3 | Página 11 de 17 |

Una vez diligenciado el formulario de registro, accionar el botón "Enviar Datos" que se encuentra al final del certificado.

LUEGO DE REALIZAR ESTE REGISTRO, SE VALIDARÁN LOS DATOS Y SE ENVIARÁ UNA CONFIRMACIÓN AL CORREO ELECTRÓNICO QUE INDICÓ EN ESTE FORMULARIO DE REGISTRO.

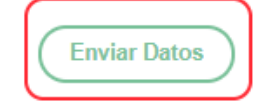

Vía correo electrónico recibirá notificación de la activación de su cuenta, el remitente del correo es <u>aportes.parafiscales@icbf.gov.co</u>

**NOTIFICACIÓN** 

Activación de cuenta para ingreso a consulta PILA ICBF Ď 🛛 Recibidos 🗴

certificadoaportes@icbf.gov.co para mi ~

Su redistro en nuestra Pacina Vieb fue Ex

U.

Martha Ines Estupiñan Estupiñan Coordinadora Grupo de Tesorería Dirección Financiera ICBF Sede de la Dirección General Avenida carrera 68 No.64c-75

AWEB

Uom

:ADA

ercer su certificado de enorte

6 ago. 2019 16:43 (hace 2 días) 🛛 🛧 🗼 🚦

ē 2

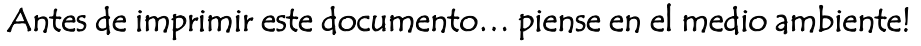

|                       | PROCESO<br>MEJORA E INNOVACION      | F5.P1.MI  | 03/07/2018      |
|-----------------------|-------------------------------------|-----------|-----------------|
| BIENESTAR<br>FAMILIAR | MANUAL DE NAVEGABILIDAD DE SOFTWARE | Versión 3 | Página 12 de 17 |

#### 4.6. Generar el certificado de pagos

Para generar el certificado de aportes, debe acceder por la opción "**Ingresar al sistema**", escribir sus datos de aportante y contraseña y accionar el botón verde "**Ingresar**"

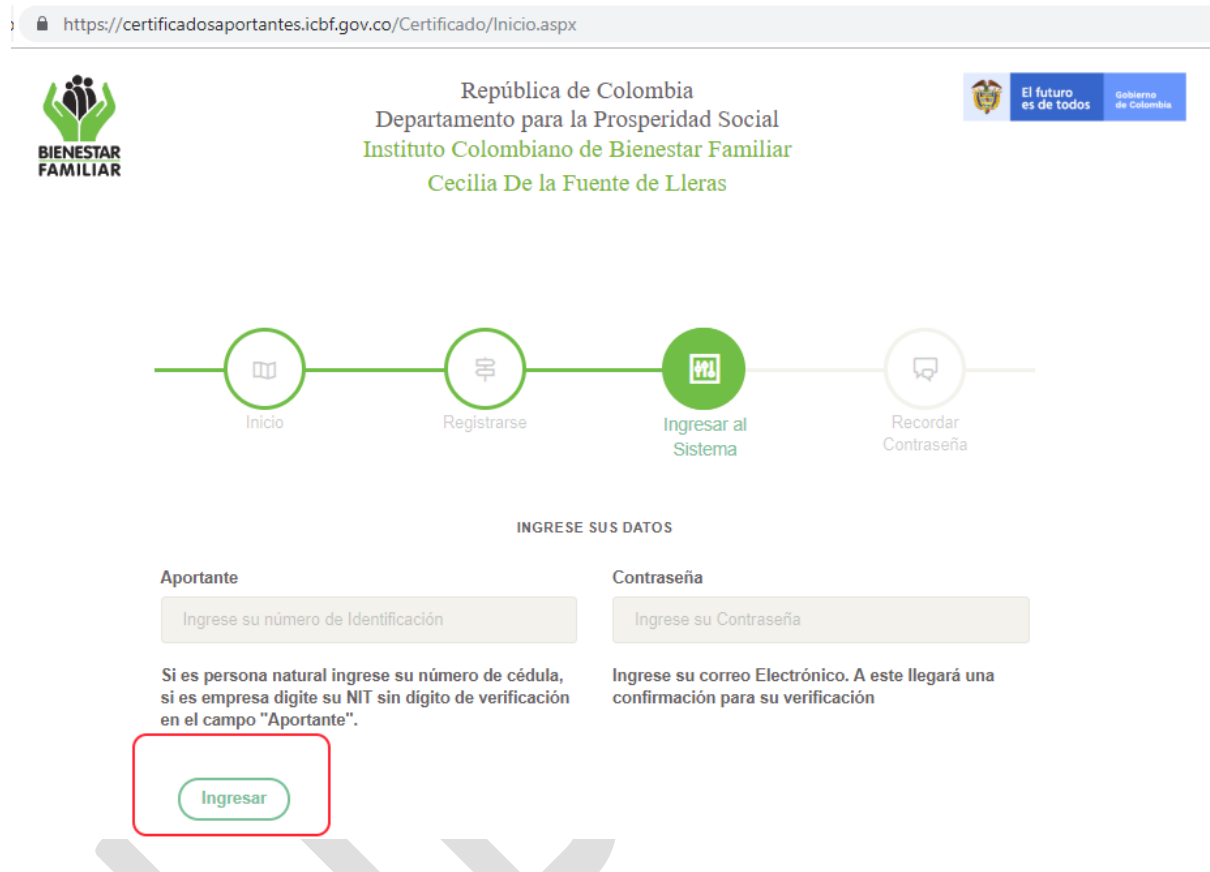

El sistema lo redireccionará a la pantalla en la que podrá generar el certificado seleccionando la vigencia del aporte.

|                       |                                                                                                    | PROCESO<br>MEJORA E INNOVACION                                                                                                    |                                | F5.P1.MI       | 03/07/2018      |
|-----------------------|----------------------------------------------------------------------------------------------------|----------------------------------------------------------------------------------------------------|--------------------------------|----------------|-----------------|
| BIENESTAR<br>FAMILIAR | MA                                                                                                    | NUAL DE NAVEGABILIDAD DE SOFTWARE                                                                                                    |                                | Versión 3      | Página 13 de 17 |
| 12                    | https://certificadosaportante                                                                                                    | s.icbf.gov.co/Certificado/Generar.aspx                                                                                                    |                                |                |                 |
|                       | (iii)                                                                                                    | República de Colombia<br>Departamento para la Prosperidad Social                                                                                                    | El futuro es de todos de todos | vo<br>ambia    |                 |
|                       | BIENESTAR<br>FAMILIAR                                                                                                    | Instituto Colombiano de Bienestar Familiar<br>Cecilia De la Fuente de Lleras                                                                                                    |                                |                |                 |
|                       | Salir                                                                                                    |                                                                                                    |                                |                |                 |
|                       | Tener en cue                                                                                                    | nta:                                                                                                    |                                |                |                 |
|                       | Cada certificado expedido a validar su autenticidad a tra                                                                                           | través de esta página, contiene un código de verificación, con el cual el interesado podrá<br>vés de esta opción Certificado Aportantes PILA el cual estará disponible por 30 días.      |                                |                |                 |
|                       | Queda bajo su responsabilio<br>expedido en esta página.                                                                                             | lad la descarga, verificación y validación que la información corresponda al certificado                                                                                                 |                                |                |                 |
|                       | Pasos para d                                                                                                    | descargar el certificado:                                                                                                    |                                |                |                 |
|                       | <ol> <li>Lea y acepte los término</li> <li>Seleccione la vigencia d</li> <li>De clic en la opción Ger</li> <li>Verificar el código que a</li> </ol> | os y condiciones del contenido del certificado de aportantes<br>lel certificado.<br><b>terar Certificado Aportantes PILA.</b><br>parace de la continción Cartificado de Aportantes PILA. |                                |                |                 |
|                       | He leído y acepto los Términos y C                                                                                                    | andiciones del Certificado en la opción Certificado de Aportantes PICA.                                                                                                    |                                |                |                 |
|                       | Vig                                                                                                    | jencia 2006                                                                                                    |                                |                |                 |
|                       |                                                                                                    | Generar Certificado Aportantes PILA                                                                                                    |                                |                |                 |
|                       |                                                                                                    | © Inst                                                                                                    | ituto Colombiano de Biene      | estar Familiar |                 |

Por favor, lea atentamente los Términos y Condiciones del Certificado de Aportes y accione la opción "He leído y acepto los Términos y condiciones del Certificado de Aportes" e inmediatamente se activará la opción para seleccionar vigencia.

Seleccione el año del cual requiere el certificado:

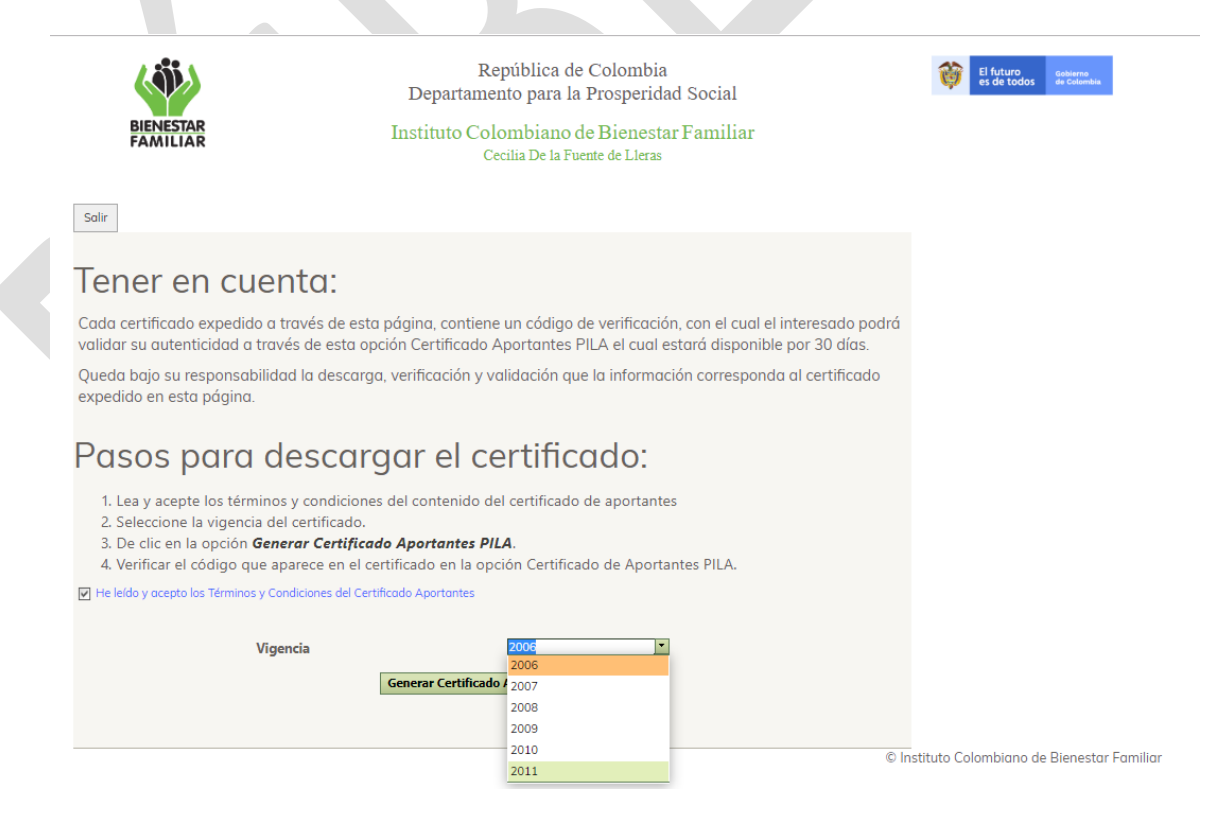

Accione el botón "Generar Certificado Aportantes PILA".

|                       | PROCESO<br>MEJORA E INNOVACION                                                                                                    | F5.P1.MI                                     | 03/07/2018      |
|-----------------------|----------------------------------------------------------------------------------------------------|----------------------------------------------|-----------------|
| BIENESTAR<br>FAMILIAR | MANUAL DE NAVEGABILIDAD DE SOFTWARE                                                                                                    | Versión 3                                    | Página 14 de 17 |
|                       | República de Colombia<br>Departamento para la Prosperidad Social<br>Instituto Colombiano de Bienestar Familiar<br>Cecilia De la Fuente de Lleras                                                                                                    | El futuro solveno<br>es de todos de Calumbia |                 |
|                       | <ul> <li>Decice na la opción Generar Certificado Aportantes PILA.</li> <li>Verificar el código que aparece en el certificado Aportantes PILA.</li> <li>Verificar el código que aparece en el certificado Aportantes PILA.</li> <li>Verificar el código que aparece en el certificado Aportantes PILA.</li> <li>Verificar el código que aparece en el certificado Aportantes PILA.</li> <li>Vigencia</li> </ul> |                                              |                 |
|                       | © Institut                                                                                                    | o Colombiano de Bienestar Familiar           |                 |

El sistema muestra en pantalla el certificado y una ventana emergente en la que se le pregunta si se desea valorar el trámite; al dar clic en "Si" Será remitido a la encuesta de satisfacción del proceso realizado y en "No" se redirige al Certificado.

| BIENESTAR<br>FAMILIAR |                                                                                                    |                                                                                                    | <br>¿D                                                                                                    | Desea Valora                                                                                                    | r el trámite?                                                |                                                                                                    | XIC Columba |
|-----------------------|----------------------------------------------------------------------------------------------------|----------------------------------------------------------------------------------------------------|----------------------------------------------------------------------------------------------------|----------------------------------------------------------------------------------------------------|--------------------------------------------------------------|----------------------------------------------------------------------------------------------------|-------------|
| Salir                 |                                                                                                    | Si                                                                                                    |                                                                                                    |                                                                                                    |                                                              | No                                                                                                    |             |
|                       | BIENESTAR                                                                                                    | Departam<br>Inst<br>Dir<br>PLANII                                                                                                    | Republ<br>nento Adminis<br>ituto Colomb<br>Cecilia de<br>reccion Finan<br>ESTA<br>APORTES<br>LLA INTEGE<br>APO                                               | lica de Colombia<br>strativo para la pre<br>iano de Bienestar 1<br>la Fuente de Llera<br>ciera - Grupo de Te<br>DO DE PAGOS<br>S PARA FISCALE<br>RADA DE LIQUID<br>DRTES - PILA | stección Social<br>Familiar<br>sorria<br>Societa<br>ACION DE | El futuro<br>es de todos de colemba                                                                                                    |             |
|                       | Señor TAPISO.<br>Nit 8300227<br>Dirección<br>Señor aportante,<br>La Coordinación de<br>por su empresa al II<br>Aportes (PILA) de la                                                                                                    | L S A<br>218<br>I Grupo de Tes<br>CBF por concep<br>siguiente mane                                                                                                    | orería certific<br>oto aporte par<br>ra:                                                                                                    | ca que en nuestros<br>rafiscal 3%, liquida                                                                                                    | archivos históricos :<br>dos a través de la p.               | se encuentran los pagos realizados<br>amilia integrada de Liquidación de                                                                                                    |             |
|                       | Señor TAPISO<br>Nit 8300227<br>Dirección<br>Señor aportante,<br>La Coordinación de<br>por su empresa al R<br>Aportes (PILA) de la<br>Periodo de Cottación                                                                                                    | L S A<br>218<br>I Grupo de Tes<br>2BF por concep<br>siguiente mane<br>Fecha de Pago                                                                                                    | oreria certific<br>to aporte par<br>ra:<br>Piamilia                                                                                                    | ca que en nuestros<br>rafiscal 3%, liquida<br>Operador                                                                                                    | archivos históricos<br>dos a través de la p.<br>Banco        | re encuentran los pogos realizados<br>Iamilia Integrada de Liquidación de<br>Valor Total                                                                                                    |             |
|                       | Señor TAPISO<br>Nit 8300227<br>Dirección<br>Señor aportante,<br>La Coordinación de<br>por su empresa al R<br>Aportes (PILA) de la<br>Periodo de Cottacción<br>200808                                                                                                    | L S A<br>218<br><i>l Grupo de Tes</i><br>2BF por concep<br>siguiente mane<br>Fecha de Pago<br>09/12/2008                                                                                                    | orería certific<br>oto aporte par<br>ra:<br>Plamilla<br>1202334                                                                                              | ca que en nuestros<br>rafiscal 3%, liquida<br>Operador                                                                                                    | archivos históricos.<br>dos a través de la p.<br>Banco       | se encuentran los pogos realizados<br>fanila Integrada de Liquidación de<br>Nater Total<br>55141.240,00                                                                                                    |             |
|                       | Seior TAPISO<br>Nit 830027<br>Dirección<br>Seilor aportante,<br>La Coordinación de<br>por su empete al 10<br>Aportes (PLA) de la<br>Pendo de Cottación<br>200805                                                                                                    | L S A<br>218<br>I Grupo de Tes<br>DBF por concej<br>siguiente mane<br>Fecha de Pago<br>09/12/2008<br>10/03/2008                                                                                                    | orería certific<br>to aporte par<br>ra:<br>Piamila<br>1202334<br>1414594                                                                                     | sa que en nuestros<br>rafiscai 3%, liquida<br>Operador                                                                                                    | archivos históricos ;<br>dos a través de la p;<br>Banco      | se encuentran los pagos realizados<br>(anilla integrada de Liquidación de<br>Vidar Total<br>(\$141,240,00<br>(\$5,144,300,00                                                                                                    |             |
|                       | Señor TAPISO<br>Nit 830027<br>Dirección<br>Señor aportante,<br>La Coordinación de<br>por su empresa al R<br>Aportes (PLA) de la<br>Perido de Cottación<br>200800<br>200800                                                                                                    | L S A<br>218<br>I Grupo de Tes<br>CBF por concej<br>siguiente mane<br>Fecha de Pago<br>09/12/2008<br>10/03/2008<br>11/18/2008                                                                                                    | orería certific<br>to aporte par<br>ra:<br>1202334<br>1414594<br>1619155                                                                                     | ca que en nuestros<br>rafiscai 3%, liquida<br>Operador                                                                                                    | archivos históricos a<br>dos a través de la p.<br>Banco      | se encuentran los pagos realizados<br>lantila Integrada de Liguidación de<br>Valor Total<br>53.141.240,00<br>53.454.800,00<br>53.545.000,00                                                                                                 |             |
|                       | Señor TAPISO<br>Nit 8300227<br>Dirección<br>Señor aportante,<br>La Coordinación de<br>por su empreta al 10<br>Aportas (TLA), de la<br>Periodo de Costación<br>20080<br>20080<br>20080<br>20080                                                                                                    | L S A<br>218<br><i>I Grupo de Tes</i><br><i>CBF por concej</i><br><i>siguiente mane</i><br><b>Fecha de Pago</b><br>09/12/2008<br>10/03/2008<br>11/18/2008<br>12/03/2008                                                                                                    | oreria certific<br>pto aporte par<br>ra:<br>1202334<br>1414594<br>1619155<br>1819539                                                                         | ca que en nuestros<br>argíscal 3%, liquida<br>Operador                                                                                                    | archivos históricos<br>des a través de la p.<br>Banco        | se encuentran los pagos realizados<br>antilla Integrada de Liquidación de<br>S141240,00<br>55.44.800,00<br>55.107.370,00<br>54.928.100,00                                                                                                   |             |
|                       | Señor TAPISO<br>Nit 8300227<br>Dirección<br>Señor aportante,<br>La Coordinación de<br>por su empreta al IV.<br>Aportes (PLA) de la<br>Persodo de Contación<br>200805<br>200805<br>200810<br>200811<br>200812                                                                                                    | L S A<br>218<br>/ Grupo de Tes<br>2BF por conceg<br>siguiente mane<br>69/12/2008<br>10/03/2008<br>11/18/2008<br>12/03/2008<br>01/06/2009                                                                                                    | oreria certific<br>to aporte par<br>ra:<br>Planilla<br>1202334<br>1414594<br>1619135<br>1819399<br>1994475                                                   | ca que en nuestros<br>aqficcal 3%, liquida<br>Operador                                                                                                    | archivos históricos<br>dos a través de la p.<br>Banco        | re encuentran los popos realizados<br>lamilla Integrada de Liguidación de<br>Silei 141240,00<br>53.448.800,00<br>55.147390,00<br>55.147240,00<br>55.142.200,00                                                                              |             |
|                       | Seior TAPISO<br>Ni 8300227<br>Dirección<br>Señor aportante,<br>La Coordinación de<br>por su emperca al R<br>Aportes (PLA) de la<br>Periodo de Contación<br>200805<br>200805<br>200810<br>200811<br>200811<br>200811                                                                                                    | L S A<br>218<br>/ Grupo de Ter<br>IBF por concep-<br>iguiente mane<br>Fecha de Pago<br>09/12/2008<br>10/03/2008<br>11/18/2008<br>01/06/2009<br>02/05/2008                                                                                                    | orería certific<br>to aporte par<br>ra:<br>1202334<br>1414594<br>1619155<br>1819539<br>1994475<br>46938                                                      | sa gue en nuestros<br>rafizcal 396, liquida<br>Operador                                                                                                    | archivos históricos ;<br>dos a través de la pr<br>Banco      | se encuentran los pagos realizados<br>tanilla Integrada de Liquidación de<br>Si 141, 240,00<br>Si 141, 240,00<br>Si 141, 240,00<br>Si 141, 240,00<br>Si 141, 240,00<br>Si 141, 240,00<br>Si 143, 240,00<br>Si 143, 240,00<br>Si 143, 240,00 |             |
|                       | Seior TAPISO<br>Nit 830027<br>Direction<br>Seilor aportante,<br>La Coordinación de<br>por su empreta al R<br>Aportes (PLA) de la<br>Persola de Cottación<br>200806<br>200810<br>200811<br>200812<br>200812<br>200801<br>200801                                                                                                    | L S A<br>218<br>// Grupo de Test<br>BF por conception<br>siguente mane<br>Fecha de Pago<br>de/12/2008<br>// 106/2008<br>// 106/2008<br>// 106/2009<br>// 203/2008<br>// 106/2009<br>// 203/2008                                                                                                    | orería certific<br>to aporte par<br>ra:<br>Plamila<br>1202334<br>1414594<br>1619135<br>1819539<br>1994475<br>469538<br>513071                                | ca que en nuestros<br>refiscai 3%, liquida<br>Operador                                                                                                    | archvos históricos a<br>dos a través de la p<br>Bance        | se encuentran los pagos realizados<br>antilla integrada de Liquidación de<br>Siler Total<br>55.141.240,00<br>55.147.340,00<br>55.107.370,00<br>54.458.100,00<br>55.743.200,00<br>55.743.200,00<br>55.405.900,00<br>56.007.630,00            |             |
|                       | Señor TAPISO<br>Ni estor<br>Señor aportante,<br>La Coordinación de<br>por su empresa al IV<br>Aportas (TLA), de la<br>Periodo de Contación<br>200809<br>200809<br>200810<br>200810<br>200810<br>200810<br>200810<br>200810<br>200802<br>200803                                                                                                    | L S A<br>218<br>Chrupo de Tete<br>Stguente mane<br>recha de Pago<br>de 112 2008<br>10 03 2008<br>12 03 2008<br>12 03 2008<br>12 03 2008<br>12 03 2008<br>12 03 2008<br>12 03 2008<br>12 03 2008<br>12 03 2008<br>12 03 2008<br>13 03 2008<br>13 03 2008<br>14 03 2008                                                                                                    | oreria certific<br>aporte par<br>ra:<br>plasilla<br>1202334<br>1414594<br>1619153<br>1819539<br>1819539<br>1595475<br>469538<br>513071<br>552552             | za que en nuestros<br>refizcal 336, liquida<br>Operador                                                                                                    | archivos históricos<br>dos a través de la pi<br>Banco        | se encuentran los pagos realizados<br>entila Integrada de Liquidación de<br>Valor Total<br>53.141.240,00<br>53.142.200,00<br>53.742.000,00<br>53.742.000,00<br>54.00.200,00<br>54.00.200,00<br>55.365.380,00                                |             |
|                       | Señor         TAPISO           Nit         830027           Dirección         Señor aportante,           La Coordinación de por su empreca il la Condinación de portante,         Periodo de Consection           200809         200809           200810         200810           200801         200801           200803         200803           200804         200804 | L S A<br>218<br>/ Grupo de Tes<br>218<br>/ Grupo de Tes<br>218<br>/ BF por concep<br>sigulente mane<br>recha de Pago<br>09/12/2008<br>/ 10/12/2008<br>/ 10/12/2008<br>/ 2009<br>/ 2009<br>/ 2008<br>/ 2009<br>/ 2008<br>/ 2009<br>/ 2008<br>/ 2008<br>/ 20 | oreria certific<br>nto aporte par<br>ra:<br>1202334<br>1414594<br>1619155<br>1819559<br>1819559<br>1819559<br>1819559<br>1819559<br>18071<br>152552<br>18071 | ca que en nuestros<br>rafizcal 3%, liquida<br>Operador                                                                                                    | archivas históricas<br>dec a través de la p<br>Basco         | re excuentrari los pogos realizados<br>antilla Integrada de Liguidación de<br>S141.240,00<br>55.443.00,00<br>55.443.00,00<br>55.4420.00,00<br>55.744.200,00<br>55.784.200,00<br>55.355.50,00<br>55.355.50,00<br>55.355.50,00                |             |

Antes de imprimir este documento... piense en el medio ambiente!

Cualquier copia impresa de este documento se considera como COPIA NO CONTROLADA.

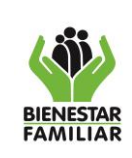

## PROCESO MEJORA E INNOVACION

#### Al seleccionar "Si" Por favor diligencie la encuesta y termine accionando el botón "enviar"

| _ // // / _ / /                                                  |                    |    |
|------------------------------------------------------------------|--------------------|----|
|                                                                  |                    | ×  |
| ted esta en:                                                     |                    |    |
| aloración Trámite en línea                                       |                    |    |
| finalizar su trámite lo invitamos a diligenciar nuestra encuesta | a de satisfacción. |    |
| ¿Qué tan clara le pareció la información del trámite?            |                    | I. |
| Bueno                                                            |                    |    |
| Malo                                                             |                    |    |
| Regular                                                          |                    |    |
| n qué podemos mejorar el trámite?                                |                    |    |
|                                                                  |                    |    |
|                                                                  |                    |    |
|                                                                  |                    |    |
|                                                                  | 11                 |    |
|                                                                  |                    |    |
| Enviar                                                           |                    | *  |
|                                                                  |                    |    |
| Salir                                                            |                    |    |
|                                                                  |                    |    |

El sistema confirma la recepción de su valoración del trámite con un mensaje de agradecimiento. Por favor cierre la ventana accionando la opción "**Salir**"

| =<br>BIENESTAR<br>FAMILIAR     | República de Colombia<br>Departamento para la Prosperidad Social (DPS)<br>Instituto Colombiano de Bienestar Familiar<br>Cecilia De la Fuente de Lleras |
|--------------------------------|----------------------------------------------------------------------------------------------------|
| Usted está en: I<br>Encuesta f | nicio » Encuestas » Encuesta finalización<br>inalización                                                                                               |
| G                              | iracias por responder la encuesta                                                                                                    |

Una vez que se finalice el proceso de la encuesta, el sistema muestra el certificado en PDF dentro de un visor que permitirá descargar el certificado en formato PDF

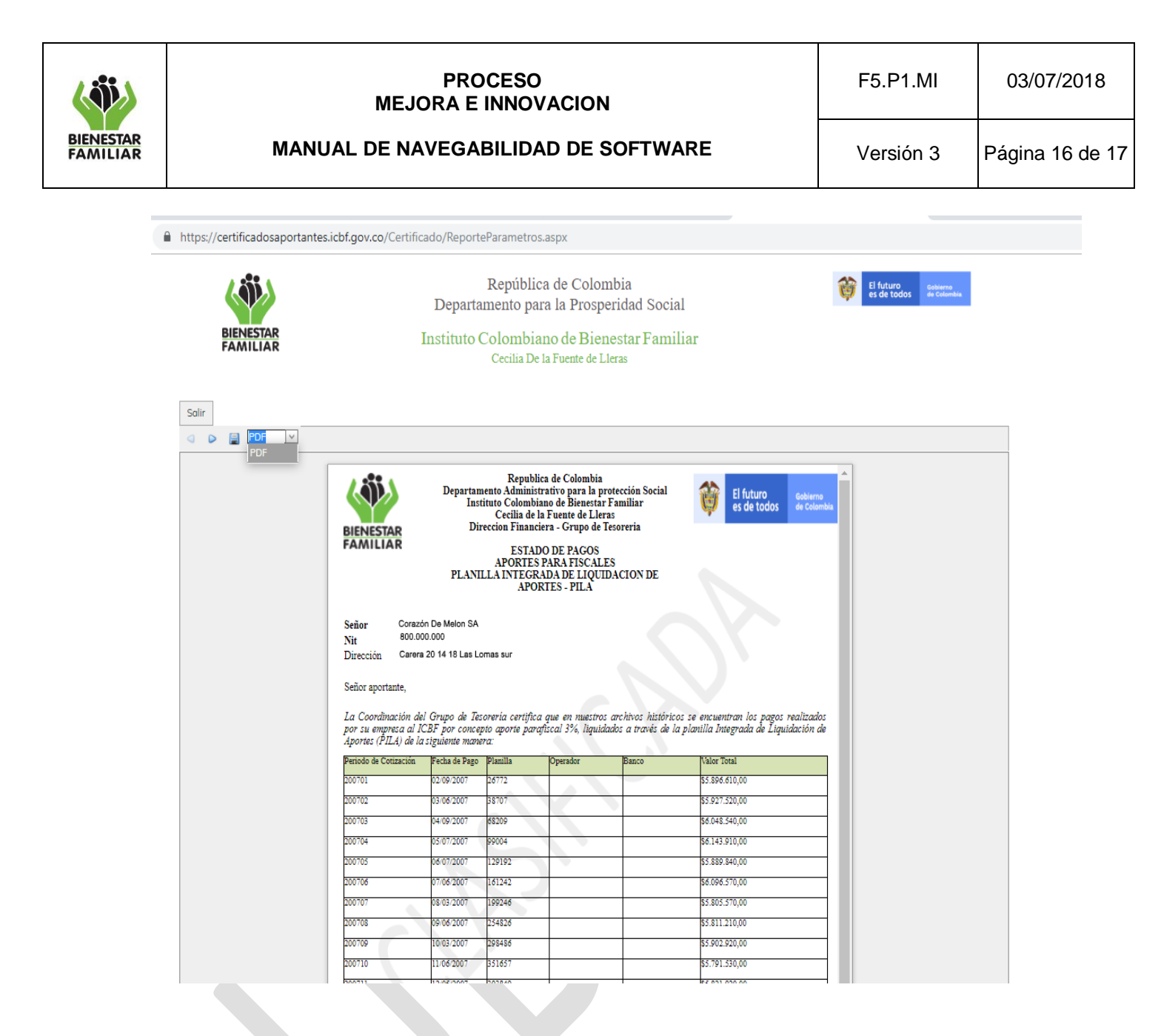

| (                     | PROCESO<br>MEJORA E INNOVACION      | F5.P1.MI  | 03/07/2018      |
|-----------------------|-------------------------------------|-----------|-----------------|
| BIENESTAR<br>FAMILIAR | MANUAL DE NAVEGABILIDAD DE SOFTWARE | Versión 3 | Página 17 de 17 |
|                       |                                     |           |                 |

#### 4.7. Recordar Contraseña

Permite recordar la contraseña para ingreso al aplicativo, en caso de no recordarla, Ingrese la Identificación del Aportante y accione el botón verde "Enviar". La contraseña será enviada al correo electrónico registrado.

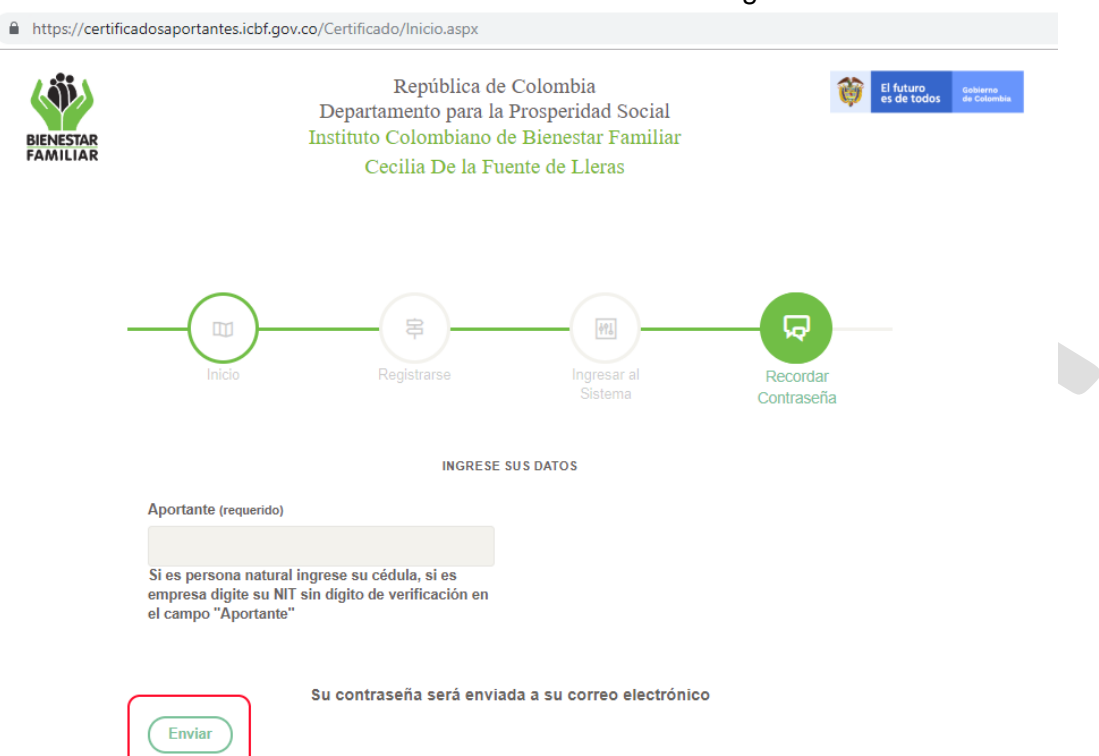

# 5. CONTROL DE CAMBIOS.

| Fecha | Versión            | Descripción del Cambio                                  |
|-------|--------------------|---------------------------------------------------------|
| 1.0   | 30 Diciembre 2016  | Versión inicial del documento                           |
|       |                    | Elaborado por: Freddy Rodríguez                         |
| 2.0   | 15 Enero 2018      | Actualización de control de cambio encuestas            |
|       |                    | Elaborado por: Jefferson Rodríguez                      |
| 3.0   | 12 Julio 2018      | Actualización ingreso desde portal web                  |
|       |                    | Elaborado por: Diana Sofía Cifuentes                    |
| 4.0   | 09 Agosto 2018     | Actualización ajustes Sello de Excelencia               |
|       |                    | Elaborado por: Milton Barrera Valero                    |
| 5.0   | 08 Agosto 2019     | Actualización en formato avalado por la Subdirección de |
|       |                    | Mejoramiento y actualización de pantallas               |
|       |                    | Elaborado por: Ruby Rodriguez Galindo                   |
| 6.0   | 05 Septiembre 2019 | Se corrige la cuenta de correo desde la que salen       |
|       |                    | notificaciones: aportes.parafiscales@icbf.gov.co        |
|       |                    | Elaborado por: Ruby Rodriguez Galindo                   |
| 7.0   | 12 Noviembre 2019  | Se incluye: Manual de Usuario ESTADO DE CUENTA          |
|       |                    | APORTES PARAFISCALES y definición de PILAWEB            |
|       |                    | Elaborado por: Ezzye Carolina Guerrero                  |
|       |                    |                                                         |